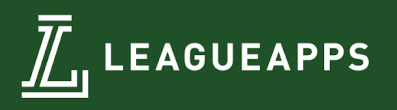

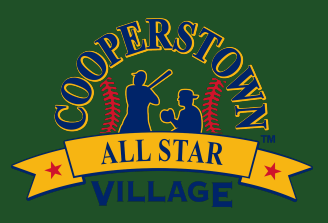

# LeagueApps Coach User Guide

Welcome to the LeagueApps Coach User Guide! We have switched registration platforms for a couple main reasons:

- Easy online registration and payment collection
- Credit card/ACH storage easily save your card/bank account for future use
- Mobile friendly you can do everything you need to do from your phone!
- 1 stop shop to see all registration and roster activity for your upcoming tournaments

We're sure there will be some hurdles as we all learn the new system, so we appreciate your understanding during the transition. Below are some helpful links with screenshots to help you get accustomed to the new platform.

How do you access LeagueApps Support? Visit support.leagueapps.com.

### **Table of Contents**

<u>1. How to login</u>

- 2. How to register
- 3. How to manage your rosters

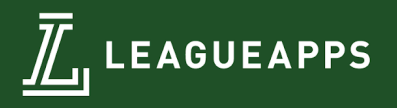

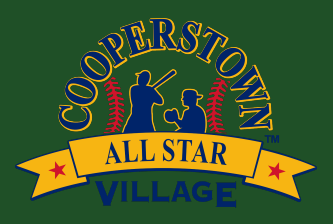

## 1. How to login

Visit: https://cooperstownallstarvillage.leagueapps.com/login

## 2. How to register

To begin, visit program registration link which can be found via email or from our website and select to **Register** then select your role with the team you are registering

|                                   | SELECT AN OPTION                 | :                                             |        | <b>6</b> T |
|-----------------------------------|----------------------------------|-----------------------------------------------|--------|------------|
| p 1 '22<br>p 4 '22                |                                  |                                               |        | NO Now a   |
| r and co                          | Coach<br>Payment Plans Available | Team Admin/Contact<br>Payment Plans Available |        | têr Li     |
| winning<br>nent of i<br>ndent), i |                                  |                                               | CANCEL | Tourn      |
| eir total a                       |                                  |                                               |        |            |

- 1. If you do not have a LeagueApps account created, begin by either
  - a. Creating an Account and entering your details (email, password, first name, last name, etc.)
  - b. Selecting to Log In if you already have a LeagueApps account, you may choose to login by clicking "Sign in with LeagueApps" at the bottom

| Create                                | e a LeagueApps Account                                         |
|---------------------------------------|----------------------------------------------------------------|
| ooperstow<br>eagueApps<br>nd securely | n All Star Village uses<br>to manage your account safely<br>r. |
| First Name                            |                                                                |
| Last Name                             |                                                                |
| Email Addro                           | 955                                                            |
| Password                              |                                                                |

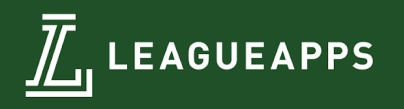

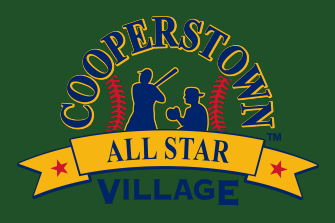

2. Enter your team name and then select the payment plan option by clicking the "select" button and checking the box to agree to the plan terms

| am name *                                                                                                    |               |
|----------------------------------------------------------------------------------------------------|---------------|
| team                                                                                                    |               |
|                                                                                                    |               |
|                                                                                                    |               |
| EGISTRATION DETAILS Payment Plan - Auto Pay Enrollment Required  • \$1500.00 charged now • \$3000.00 charged on Jun 15 '22 | Plan selected |

- 3. Complete any registration questions and select NEXT
- 4. Check the box next to each waiver
  - a. If you are only registering 1 team, click **SAVE TEAM AND GO TO NEXT STEP**
  - b. If you have additional teams to register, click **ADD ANOTHER TEAM** and complete the registration for those additional teams

#### WAIVERS

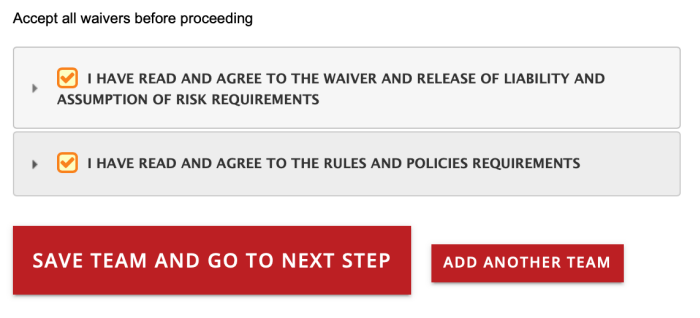

- 5. Finally you'll reach the payment page where you will be prompted to enter your credit card information or connect your bank account to pay your deposit, and be charged your remaining balance on the specified date(s).
- 6. Registration will **only be complete when your deposit is successfully paid**, and you receive your confirmation message.

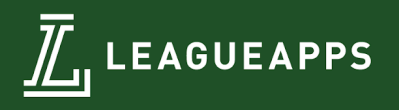

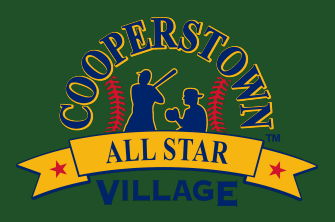

#### 3. How to manage your rosters

- 1. Visit your dashboard https://cooperstownallstarvillage.leagueapps.com/dashboard
- 2. View Team From Dashboard
  - a. From your dashboard you'll see "My Staff Assignments". Under your team name, click "Invite Staff" or "Invite Players" accordingly.

| MY STAFF AS                                                                        | SIGNMENTS                                 |                    | РА                                                                                                    | Y MULTIPLE INVOICES                                             |
|------------------------------------------------------------------------------------|-------------------------------------------|--------------------|----------------------------------------------------------------------------------------------------|-----------------------------------------------------------------|
| PROGRAM                                                                            | TEAM                                      | ROLE               | STATUS                                                                                                   | ALERTS                                                          |
| 2023 CASV Season<br>Registration (TEST)<br>Week 01: June 3 - 9<br>Begins Jun 3 '23 | Team 2 S Invite Staff S<br>Invite Players | Team Admin/Contact | PRIMARY<br>SPOT PENDING<br>PAYMENT PLAN ON SCHEDULE<br>Paid: \$0.00<br>Owe: \$4,000.00<br>CWE \$4,000.00 | View payment plan<br>installments or 🖶 pay<br>next installment. |
|                                                                                    |                                           |                    | REGISTRATION<br>SETTINGS                                                                                 |                                                                 |

b. You can also click on your team's name and then click on the Roster tab to send invitations.

\*\*IMPORTANT NOTE: In order for your players and coaches to be on your roster, they must accept their invitation and appear on your roster tab.\*\*

1-800-257-3681 | 38 W 21st. NY, NY 10010 | WWW.LEAGUEAPPS.COM